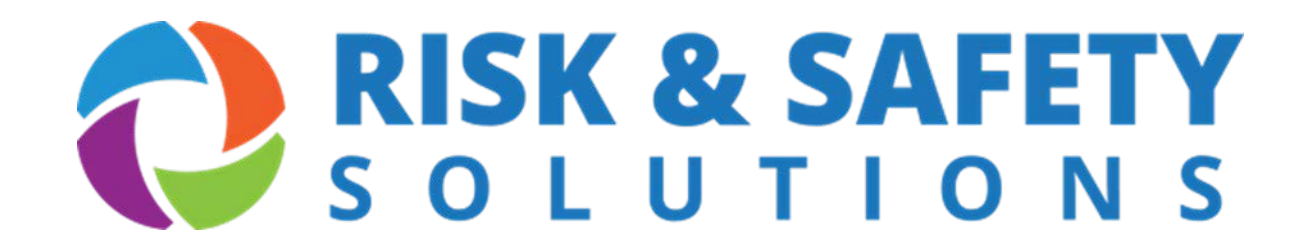

# Instructions for Employer's First Report (EFR)

# **Preventative Actions**

## What is Employer's First Report?

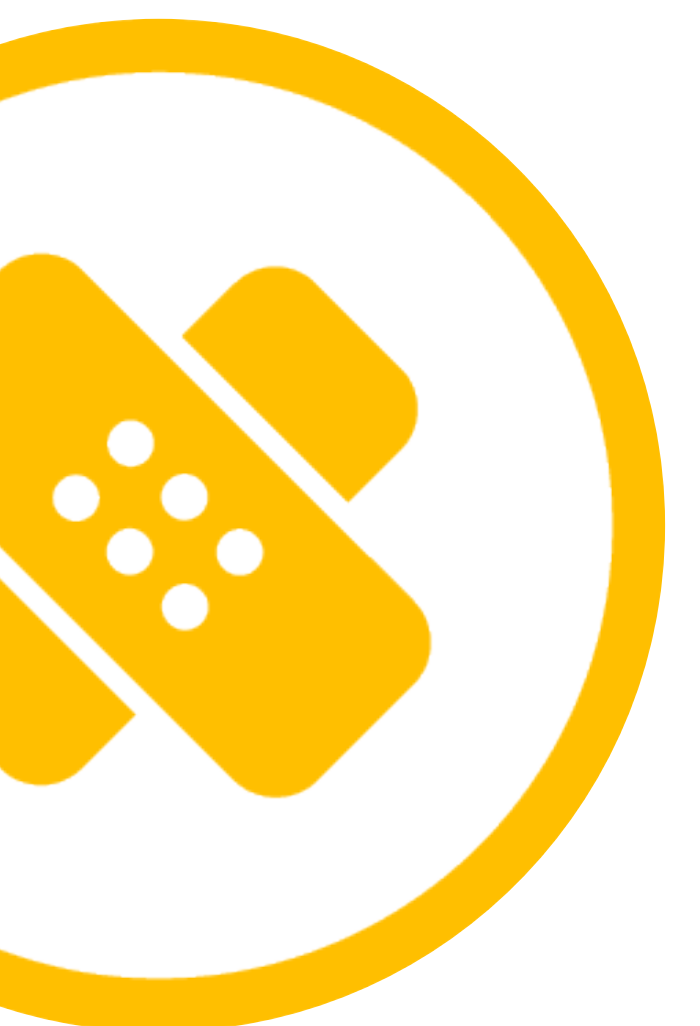

**Employer's First Report (EFR)** is an online incident management application that allows UC supervisors, administrators and department representatives to submit, monitor and resolve initial injury causes, as well as verify corrective actions taken to reduce the likelihood of recurrence

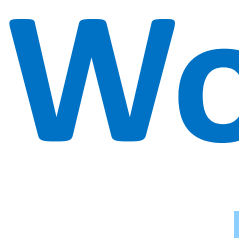

### **Employees or** supervisors submit injury claims on employee's behalf

Claim submission automatically generates email notification to supervisors and UC administrators Supervisors acknowledge claims, perform employer investigations, and verify corrective actions have been taken

Email reminders generated for overdue claim investigations and preventative actions

## Workflow

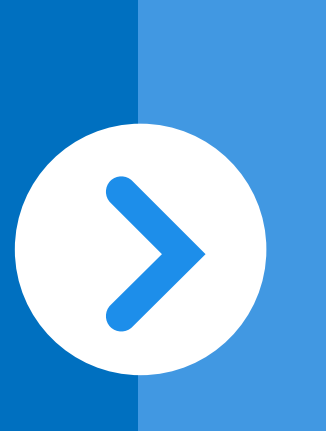

**UC** administrators review and complete electronic claim submissions to iVOS

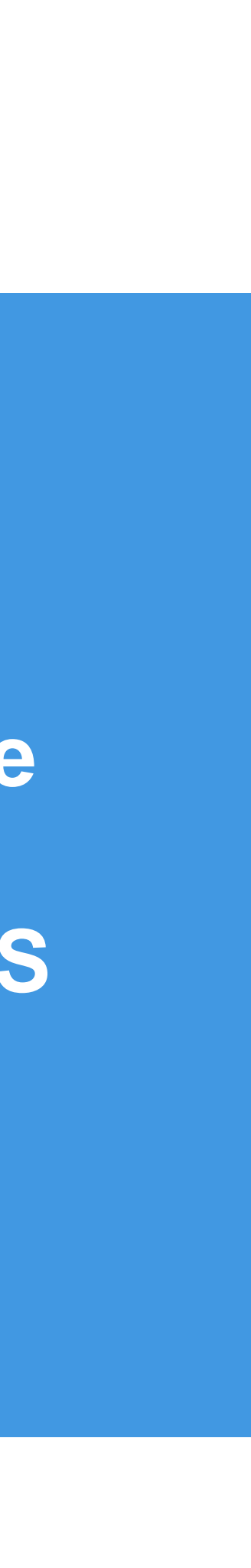

## **Getting Started – Preventative Actions**

- •Go to: https://ehs.ucop.edu/efr/home
- •Select your organization or institution from the drop down pick list
- Log into the system using your location sign-on credentials

### OR

Access Preventative Actions within the claim through the Incident Report: Employer **Investigation Statement** 

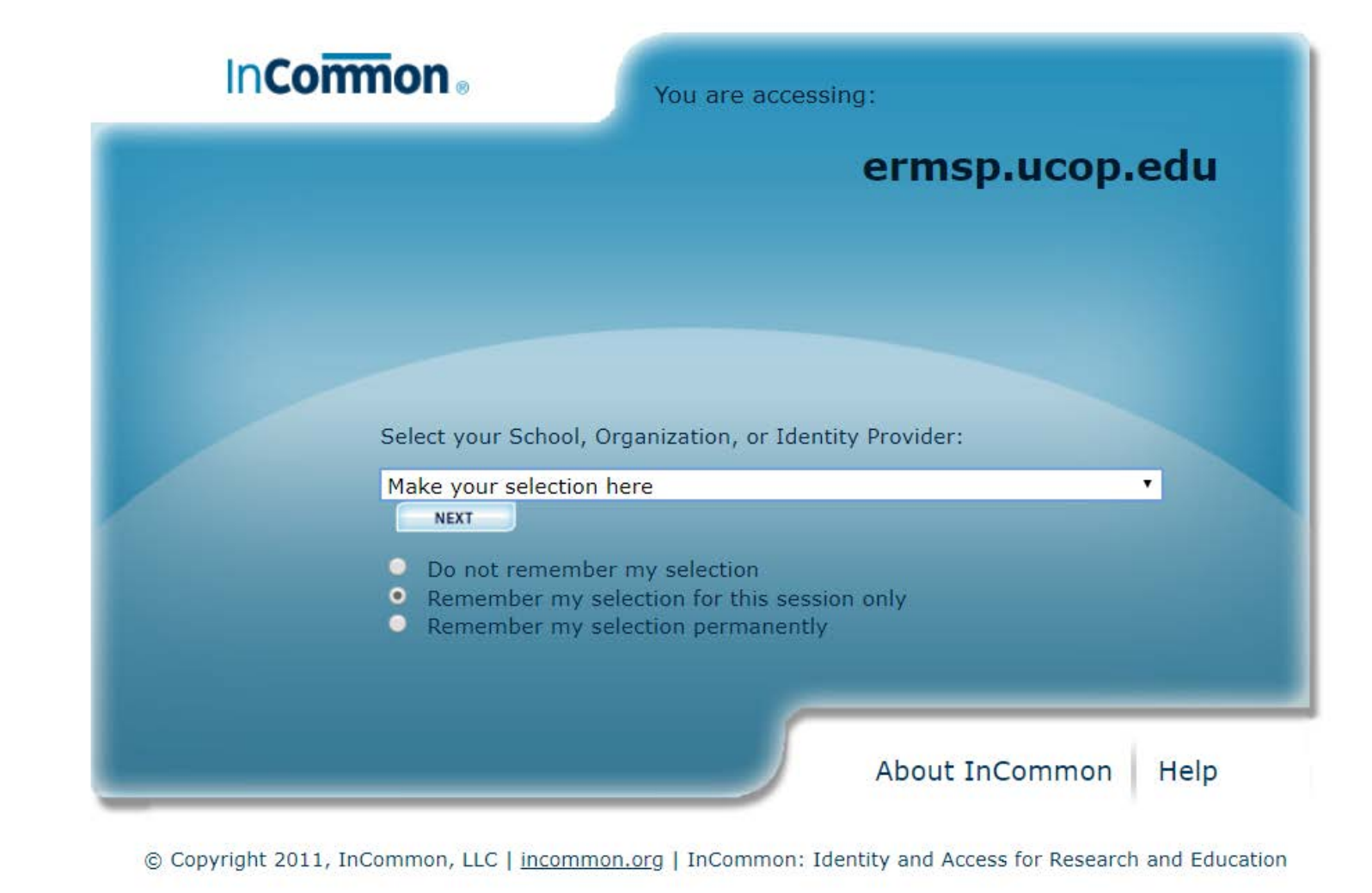

Incident Report: Employer Investigation & Statement

| 1 1 9 5                                               |            |                                                                                                    |
|-------------------------------------------------------|------------|----------------------------------------------------------------------------------------------------|
|                                                       |            |                                                                                                    |
| Employer Knowledge                                    | Incident I | nvestigation & Statement                                                                                            |
| KUMI CHINEN<br>NFORMATION TECHNOLOGY SVCS             |            | Employee Interview & Investigation ✓<br>Questionnaire for recording employee interview & statement                  |
| Employer Knowledge Date<br>July 30, 2019              |            | Record Incident Initial Cause  Questionnaire for recording incident initial causes                                  |
| Date when employer first became aware of the incident | Э          | Record Contributing Factors & Activities ✓<br>Questionnaire for recording incident contributing factors & statement |
|                                                       | ٩          | Preventive Actions & Statement ✓<br>Record preventive actions & status                                              |
|                                                       | Ð          | Investigation Completion & Additional Information ✓<br>Set Investigation completion & additional information        |
|                                                       | $\bowtie$  | Send Investigation Notification<br>Sends a notification related to claim investigation once it's completed          |
|                                                       |            |                                                                                                    |

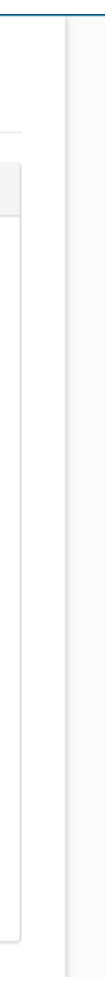

## **Getting Started – Preventative Actions**

| Supervisor will                                                           | Preventive actions status                                                                                                    | • |
|---------------------------------------------------------------------------|----------------------------------------------------------------------------------------------------|---|
| Develop/revise safety procedures and update IIPP or Chemical Hygiene Plan | Preventive actions will be completed by:<br>FARRAND, KRISTEN - INFORMATION TECHNOL                                                                                  |   |
| Request ergonomic evaluation                                              | *Expected date of completion:                                                                                                    |   |
| Order new equipment                                                       | As a reminder, the Actual Completed Date on                                                                                                    |   |
| Order new PPE                                                             | the Preventive Actions page must be<br>completed even if no further action is required.<br>The Preventive Actions page can be accessed<br>here or from the homenage |   |
| Remove equipment from use and/or repair/replace                           |                                                                                                    | • |
| Retrain employee before task is reassigned                                | Save Cancel                                                                                                    |   |
| Conduct on-site review of work activity                                   |                                                                                                    |   |
| Update job safety analysis                                                |                                                                                                    |   |
| Reconfigure work area                                                     |                                                                                                    |   |
| Communicate corrective actions to others in job category                  |                                                                                                    |   |
| Other/Comments (If none of the above is applicable)                       |                                                                                                    |   |
|                                                                           |                                                                                                    | • |

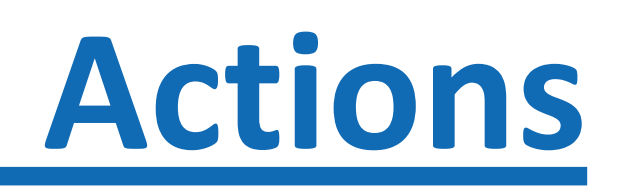

### **Preventative Actions & Statement**

- Select the **Preventative Action** that will be taken
  - Multiple preventative actions can be selected
  - **Provide further details where indicated**
- Complete the **Preventative Actions** Status section, include required information (\*)
  - **Responsible person for completing the** action(s) assigned
  - **Expected date of completion**
- Click **Save** to complete and move to next section of the investigation

## **Getting Started – Preventative Actions**

### **Preventive Actions & Statement**

| *Supervisor will                                                          | Preventive actions status                                                                                                    |
|---------------------------------------------------------------------------|----------------------------------------------------------------------------------------------------|
| Develop/revise safety procedures and update IIPP or Chemical Hygiene Plan | Preventive actions will be completed by:                                                                                               |
| Request ergonomic evaluation                                              | *Expected date of completion:                                                                                                    |
| Order new equipment                                                       | 08/07/2019                                                                                                    |
| Order new PPE                                                             | the Preventive Actions page must be<br>completed even if no further action is required.<br>The Preventive Actions page can be accessed |
| Remove equipment from use and/or repair/replace                           | here or from the homepage.                                                                                                    |
| Retrain employee before task is reassigned                                | Save Cancel                                                                                                    |
| Conduct on-site review of work activity                                   |                                                                                                    |
| Update job safety analysis                                                |                                                                                                    |
| Reconfigure work area                                                     |                                                                                                    |
| Communicate corrective actions to others in job category                  |                                                                                                    |
| Other/Comments (If none of the above is applicable)                       |                                                                                                    |
|                                                                           |                                                                                                    |
| Other future preventive actions                                           |                                                                                                    |

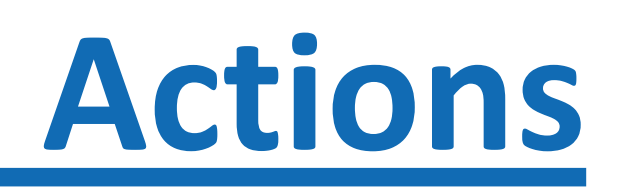

### For **Preventative Actions & Statement**

- Select the **Preventative Action** that will be taken
  - Multiple Preventative Actions can be selected
  - Provide further details where indicated
- Complete the **Preventative Actions Status** section, include required information (\*)
  - Responsible person for completing the action(s) assigned
  - Expected date of completion
    - Please note: if the preventative action(s) are not completed by the date indicated the individual responsible will receive reminder email notifications until marked complete
- Click Save to complete and move to next section of the investigation

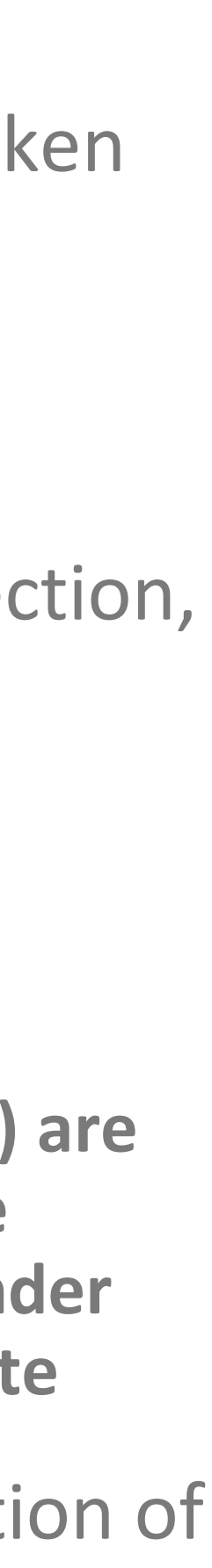

## **Getting Started – Injury Reporting**

Once the preventative action(s) have been completed

- From the **EFR main page**
- Under Management Section, select Preventive Actions
- Click on the Due link located on the right side of the row containing the employee name
- Fill in the Actual Completion Date field
- Add any additional comments
- Completing this step will prevent email reminder notifications being sent
- Select **Save** to complete your Preventative Action(s)

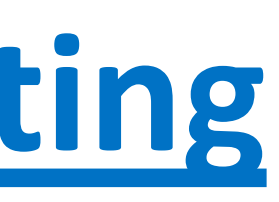

| INFO                | RMATION TECHNOLOGY SVCS                                                   |
|---------------------|---------------------------------------------------------------------------|
| Date<br>Date        | of Injury / Onset of: July 30, 2019 2:10:00 PM<br>Reported: July 30, 2019 |
| Status              | History                                                                   |
| Action Du           | e Date:                                                                   |
| 08/07/:             | :019                                                                      |
| Date whe            | n preventive action is due                                                |
| Responsi            | De Person:                                                                |
| Dreventiv           | actions will be completed by                                              |
| Actual Co           | mpletion Date:                                                            |
| 07/30/:<br>Date whe | n action was completed                                                    |
| Additione           | r comments.                                                               |
| Additio             | al comments or notes relation to this incident                            |
| Add any a           | dditional comments or notes relation to this incident                     |
|                     |                                                                           |
| Cono                | el                                                                        |

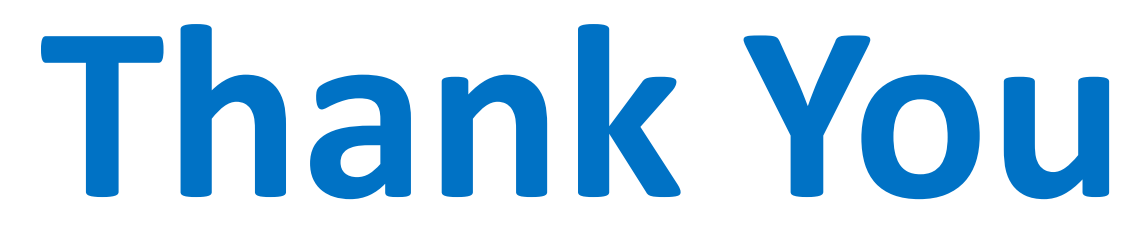